## **Identifying My Jaggaer Email Address**

1. Log in to Jaggaer via 'Connect to Supplier Website' in Workday

| • | Georgia<br>Tech 🛛 | Q  | Connect to Supplier website                                       |    |       | ×                       |    |
|---|-------------------|----|-------------------------------------------------------------------|----|-------|-------------------------|----|
|   | Connect           | to | Supplier Website                                                  |    |       |                         |    |
|   |                   |    |                                                                   |    |       |                         |    |
|   | Company           | *  | × C0503 Georgia Institute of<br>Technology                        | ≔  |       | This should automatical | ly |
|   | Requester         | *  |                                                                   | := |       | show our na             | me |
|   | Currency          | *  | × USD ····                                                        | := |       |                         |    |
|   | Requisition Type  | *  | × Procurement Requisition                                         | := | ]     |                         |    |
|   | Deliver-To        |    | Search                                                            | ≔  |       |                         |    |
|   | Ship-To           | *  | Search                                                            | := |       |                         |    |
|   |                   |    | × 225 North Avenue, NW Atlanta, GA 30332 United States of America |    |       |                         |    |
|   |                   |    |                                                                   |    | ,<br> |                         |    |
|   | Project           |    |                                                                   |    | =     |                         |    |
|   | Grant             |    |                                                                   |    | =     |                         |    |
|   | Gift              |    |                                                                   |    | =     |                         |    |
|   | Designated        |    |                                                                   |    | :=    |                         |    |
|   | CTDI Charge Cod   | ~  |                                                                   |    | ]     |                         |    |

2. Select 'OK' and the next screen you select 'Connect'

| Supplier Websites 1 item |                    |                |          |                                |         |     |
|--------------------------|--------------------|----------------|----------|--------------------------------|---------|-----|
| Logo                     | Supplier Link Name | Multi-Supplier | Supplier | Description                    |         |     |
| Catalogs                 | Jaggaer            | Yes            |          | Punch-out to Jaggaer Catalogs. | Connect | *   |
| 4                        |                    |                |          |                                |         | • • |
|                          |                    |                |          |                                |         |     |

3. In the taskbar, click the dropdown arrow next to your name.

| Georgia<br>Tech                      | All 👻 | Search (Alt+Q) | ٩ | 0.00 USD | Æ | ♡ №   | <b>₽</b> 1    |
|--------------------------------------|-------|----------------|---|----------|---|-------|---------------|
| Shop > Shopping > Shopping Dashboard |       |                |   |          |   | -® Ca | ncel PunchOut |
| Shopping Dashboard                   |       |                |   |          |   |       |               |
| 💓 Shop                               |       | Ø              | ? |          |   |       |               |

4. Click 'View My Profile'

| View My Profile                   |                      |  |  |  |  |  |  |  |
|-----------------------------------|----------------------|--|--|--|--|--|--|--|
| Dashboards                        |                      |  |  |  |  |  |  |  |
| Manage Searches                   |                      |  |  |  |  |  |  |  |
| Manage Search Exports             |                      |  |  |  |  |  |  |  |
| Set My Home Page                  |                      |  |  |  |  |  |  |  |
| Search Help For A Solution        |                      |  |  |  |  |  |  |  |
| You do not have any recent orders |                      |  |  |  |  |  |  |  |
|                                   | Cancel PunchOut Help |  |  |  |  |  |  |  |
|                                   |                      |  |  |  |  |  |  |  |

## 5. View assigned email address

|           | My Profile  User's Name, Phone Number, Email, etc.                   |          |                       |                                               |            |  |  |  |  |
|-----------|----------------------------------------------------------------------|----------|-----------------------|-----------------------------------------------|------------|--|--|--|--|
|           |                                                                      |          | User's Name, Phone    | Number, Email, etc.                           |            |  |  |  |  |
| Your name | User Name                                                            |          | First Name            |                                               |            |  |  |  |  |
|           |                                                                      |          | Last Name             |                                               |            |  |  |  |  |
|           | User Profile and Preferences<br>User's Name, Phone Number, Email, et | <<br>tc. | Phone Number          | -                                             |            |  |  |  |  |
|           | Language, Time Zone and Display Set                                  | tings    | Mobile Phone Number   |                                               |            |  |  |  |  |
|           | Early Access Participation                                           |          |                       | International phone numbers must begin with + | +          |  |  |  |  |
|           | Guided Tour Instructions                                             |          | E-mail Address *      |                                               | <b>`</b>   |  |  |  |  |
|           | Default User Settings                                                | >        |                       |                                               |            |  |  |  |  |
|           | User Roles and Access                                                | >        | Business Unit         | GT (GT)                                       | Your email |  |  |  |  |
|           | Ordering and Approval Settings                                       | >        | HR Department         | ~                                             | address    |  |  |  |  |
|           | Permission Settings                                                  | >        |                       |                                               |            |  |  |  |  |
|           | Notification Preferences                                             | >        | Position              | ~                                             |            |  |  |  |  |
|           | User History                                                         | >        | Authentication Method | cXML                                          |            |  |  |  |  |
|           | Administrative Tasks                                                 | >        |                       |                                               |            |  |  |  |  |
|           |                                                                      |          | User Name *           |                                               |            |  |  |  |  |
|           |                                                                      |          | ★ Required            |                                               |            |  |  |  |  |